## Indicazioni alle famiglie per la visualizzazione dei voti di fine quadrimestre

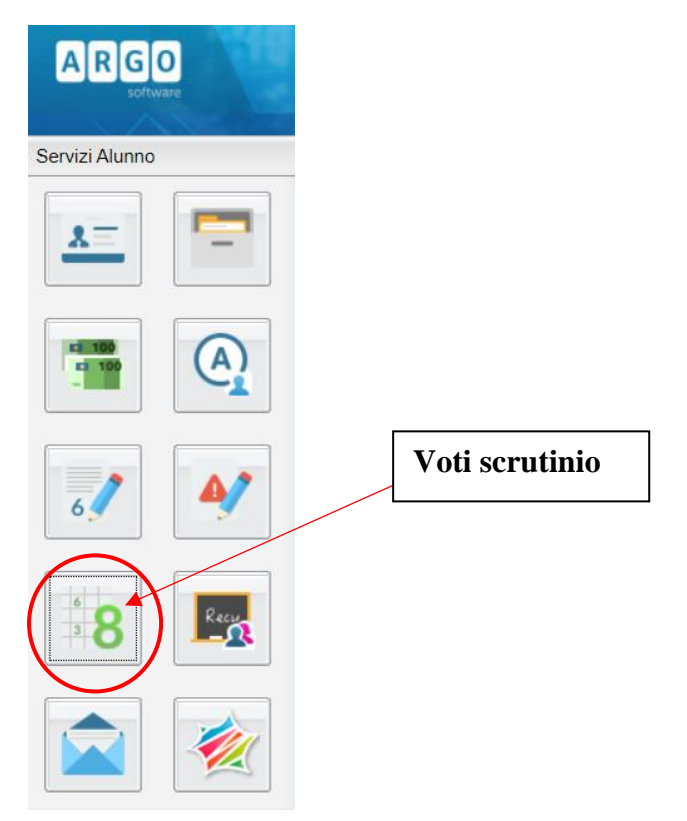

## Accesso dal sito PORTALE ARGO

Si visualizzerà la seguente schermata con la sintesi dei voti dello scrutinio. In caso di insufficienze si vedranno gli argomenti da recuperare

| Voti Scrutinio      |                  |        |         |                         |
|---------------------|------------------|--------|---------|-------------------------|
| PRIMO QUADRIMESTRE  | SCRUTINIO FINALE |        |         |                         |
| Materia             |                  | Voto   | Assenze | Giudizio Sintetico      |
| RELIGIONE           |                  |        |         |                         |
| INGUA ITALIANA      |                  |        |         |                         |
| INGUA INGLESE       |                  |        |         |                         |
| STORIA              |                  |        |         |                         |
| IL OSOFIA           |                  |        |         |                         |
| MATEMATICA          |                  | CINQUE |         | argomenti da recuperare |
| NFORMATICA          |                  |        |         |                         |
| ISICA               |                  |        |         |                         |
| CIENZE NATURALI, CH |                  |        |         |                         |
| ISEGNO E ST. ARTE   |                  |        |         |                         |
| CIENZE MOTORIE E SP |                  |        |         |                         |
| DUCAZIONE CIVICA    |                  |        |         |                         |
| OMPORTAMENTO        |                  |        |         |                         |

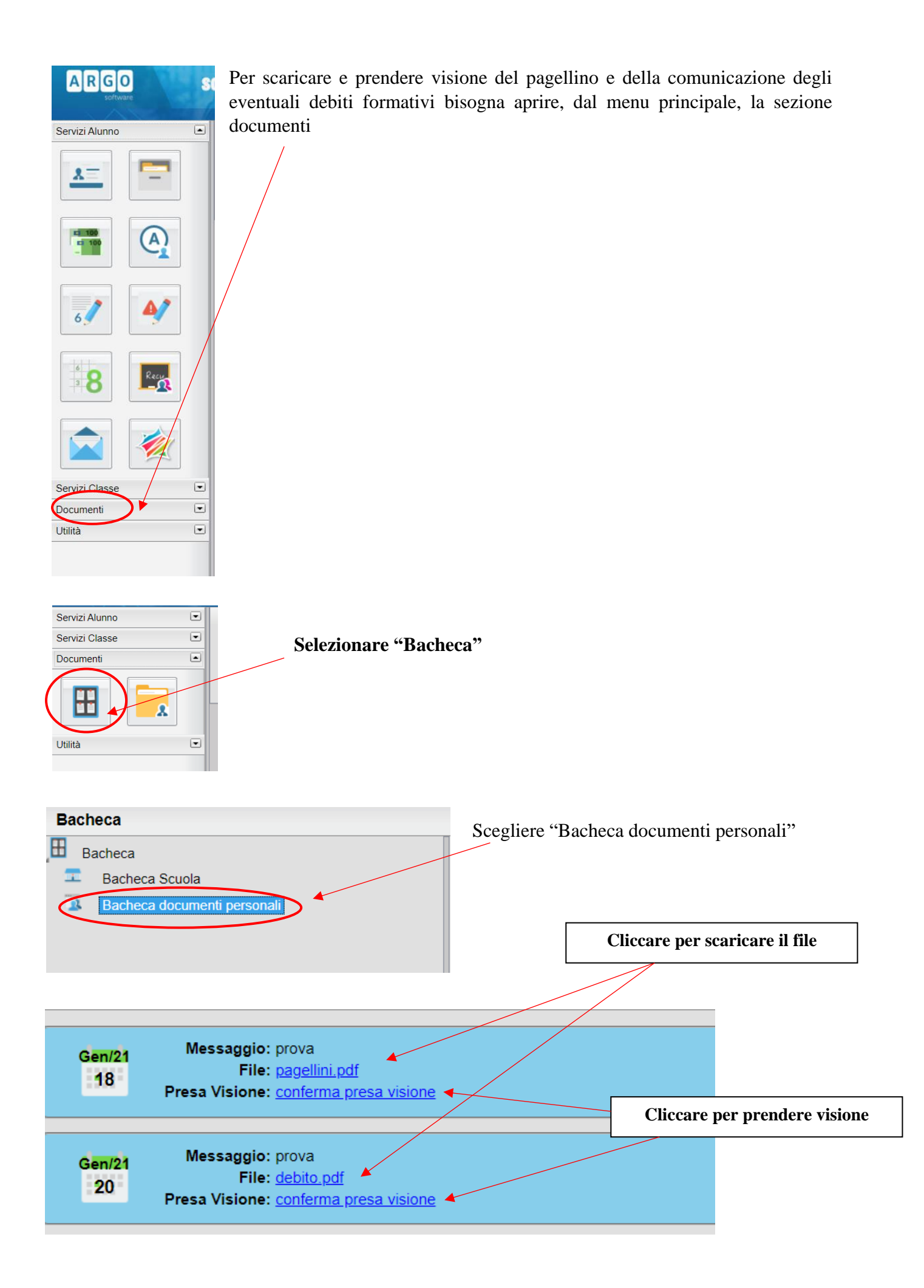

Per visualizzare il recupero debito, una volta effettuate le verifiche, cliccare nella sezione "servizi alunno", icona "recupero debito"

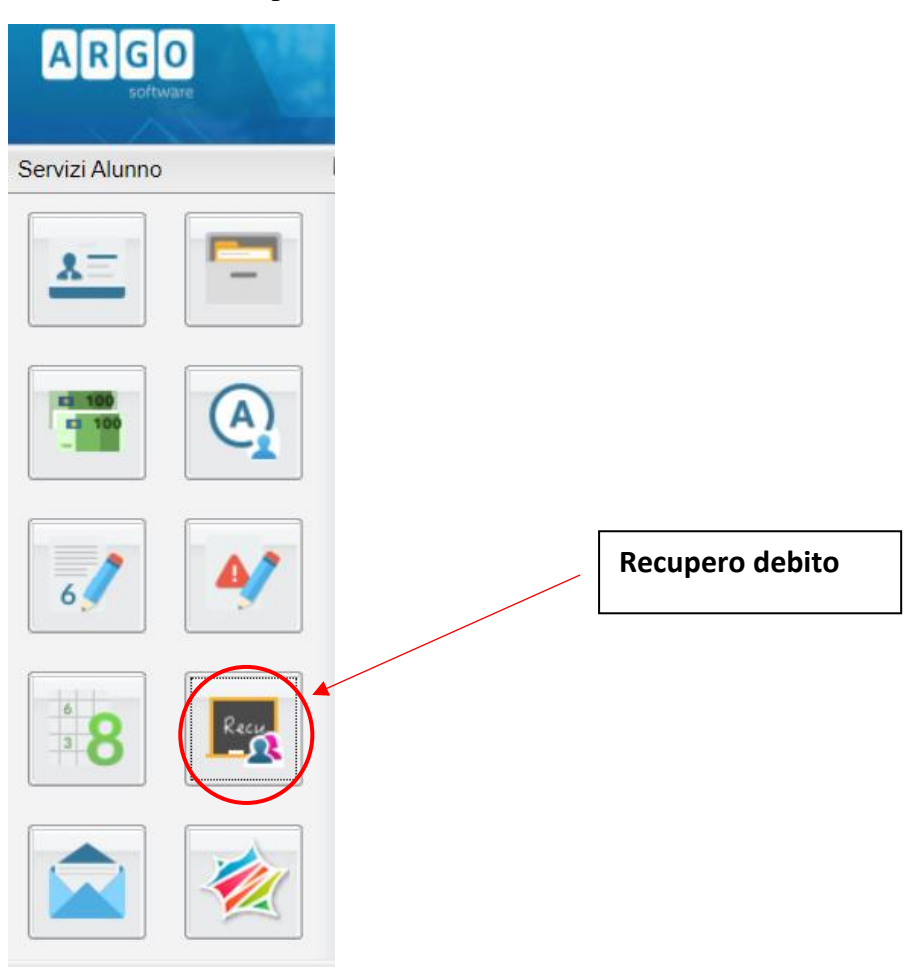